## VEZETÉKES IP KAMERA IP CÍMÉNEK MEGVÁLTOZTATÁSA

## FONTOS: MINDEN IP VEZETÉKES KAMERA EGY ÉS UGYANAZON AZ IP CÍMEN TALÁLHATÓ, EZ A 192.168.1.168

(Tehát a kamerákat egyesével fel kell tenni a hálózatra és minden kamerának különböző ip címet kell beállítani)

1. A switch-et utp kábellel csatlakoztassa a routerhez! (Feltétel, hogy számítógép is legyen a hálozaton.)

2. A kamerát csatlakoztassa a switch-hez (egyszerre csak egy kamerát!!!), valamint adjon neki tápellátást!

3. Töltse le a https://kameradepo.hu/letoltes oldalról "Riasztodepo-hasznalati-DVD Tartalom egyben" és keresse meg a searcher.exe-t és telepítse fel!

4. A feltelepített IPsearch (kereső) programot indítsa el (asztalon parancsikon található)!

5. A programban a "search" gombot nyomja meg! Ha valóban a hálózaton van a kamera, abban az esetben a program meg fogja találni és ezt találatoknál ki fogja jelezni.

| Model   | Device Name | Firmware Version                                                                                                    | IP address                                                                                                    | Subnet Mask                                                                                                    | GateWay                                                                                                    | DNS                                                                                                    | Edit                                                                                                    | Upgrade                                                                                                    |  |
|---------|-------------|----------------------------------------------------------------------------------------------------|----------------------------------------------------------------------------------------------------|----------------------------------------------------------------------------------------------------|----------------------------------------------------------------------------------------------------|----------------------------------------------------------------------------------------------------|----------------------------------------------------------------------------------------------------|----------------------------------------------------------------------------------------------------|--|
| PCAMERA | IPC         | 8135S_OV9750_X_5.1.49.2                                                                                                    | 192.168.1.168                                                                                                    | 255.255.255.0                                                                                                    | 192.168.1.1                                                                                                    | 192.168                                                                                                    | TD Address                                                                                                    | 192.168.1.1                                                                                                    |  |
|         | DM365_IPNC  |                                                                                                    | 192.168.2.167                                                                                                    | 255.255.255.0                                                                                                    | 192.168.2.1                                                                                                    |                                                                                                    | IP Address                                                                                                    | 10111001111                                                                                                    |  |
|         | H.264       |                                                                                                    | 192.168.2.146                                                                                                    | 255.255.255.0                                                                                                    | 192.168.2.1                                                                                                    |                                                                                                    | Subnet Mask                                                                                                    | 255.255.255.                                                                                                    |  |
|         | H.264       |                                                                                                    | 192.168.2.145                                                                                                    | 255.255.255.0                                                                                                    | 192.168.2.1                                                                                                    |                                                                                                    |                                                                                                    |                                                                                                    |  |
|         |             |                                                                                                    |                                                                                                    |                                                                                                    |                                                                                                    |                                                                                                    | GateWay                                                                                                    | 192.168.1.                                                                                                    |  |
|         |             |                                                                                                    |                                                                                                    |                                                                                                    |                                                                                                    |                                                                                                    | DNS                                                                                                    | 192.168.1 .                                                                                                    |  |
|         |             |                                                                                                    |                                                                                                    |                                                                                                    |                                                                                                    |                                                                                                    | HTTP Port                                                                                                    | 80                                                                                                    |  |
|         |             |                                                                                                    |                                                                                                    |                                                                                                    |                                                                                                    |                                                                                                    | RTSP Port                                                                                                    | 80                                                                                                    |  |
|         |             |                                                                                                    |                                                                                                    |                                                                                                    |                                                                                                    |                                                                                                    | DHCP Enable                                                                                                    |                                                                                                    |  |
|         |             |                                                                                                    |                                                                                                    |                                                                                                    |                                                                                                    |                                                                                                    | Username                                                                                                    | admin                                                                                                    |  |
|         |             |                                                                                                    |                                                                                                    |                                                                                                    |                                                                                                    |                                                                                                    | Password                                                                                                    | ••••                                                                                                    |  |
|         |             |                                                                                                    |                                                                                                    |                                                                                                    |                                                                                                    |                                                                                                    |                                                                                                    |                                                                                                    |  |
|         | 1           | 11                                                                                                    |                                                                                                    |                                                                                                    |                                                                                                    | 4                                                                                                    |                                                                                                    | Modify                                                                                                    |  |
|         | 'CAMERA     | 'CAMERA IPC<br>DM365_IPNC<br>H.264<br>H.264<br>Gamma Gamma Gamma<br>Gamma Gamma | IDECREMENT   INNEL CONSUM     'CAMERA   IPC   8135S_OV9750_X_5.1.49.2     DM365_IPNC   H.264     H.264   -     H.264   -     INNEL CONSUM   -     INNEL CONSUM   -     INNEL CONSUM   -     INNEL CONSUM   -     INNEL CONSUM   -     INNEL CONSUM   - | Induct Construction   Inductors     'CAMERA   IPC   8135S_OV9750_X_5.1.49.2   192.168.1.168     DM365_IPNC   192.168.2.167   192.168.2.145     H.264   192.168.2.145   192.168.2.145     H.264   192.168.2.145   192.168.2.145     Image: Construction   Image: Construction   Image: Construction     Image: Construction   Image: Construction   Image: Construction     Image: Construction   Image: Construction   Image: Construction     Image: Construction   Image: Construction   Image: Construction     Image: Construction   Image: Construction   Image: Construction     Image: Construction   Image: Construction   Image: Construction     Image: Construction   Image: Construction   Image: Construction     Image: Construction   Image: Construction   Image: Construction     Image: Construction   Image: Construction   Image: Construction     Image: Construction   Image: Construction   Image: Construction     Image: Construction   Image: Construction   Image: Construction     Image: Construction   Image: Construction | IPC 8135S_OV9750_X_5.1.49.2 192.168.1.168 255.255.255.0   DM365_IPNC 192.168.2.147 255.255.255.0   H.264 192.168.2.145 255.255.255.0   H.264 192.168.2.145 255.255.255.0   H.264 192.168.2.145 255.255.255.0   H.264 192.168.2.145 255.255.255.0   H.264 192.168.2.145 255.255.255.0   H.264 192.168.2.145 255.255.255.0   H.264 192.168.2.145 255.255.255.0   H.264 192.168.2.145 255.255.255.0   H.264 192.168.2.145 255.255.255.0 | Induct reason   Inductors   Detectors     'CAMERA   IPC   8135S_OV9750_X_5.1.49.2   192.168.1.168   255.255.0   192.168.1.1     DM365_IPNC   192.168.2.167   255.255.255.0   192.168.2.11     H.264   192.168.2.146   255.255.255.0   192.168.2.11     H.264   192.168.2.145   255.255.255.0   192.168.2.1     H.264   192.168.2.145   255.255.255.0   192.168.2.1     H.264   192.168.2.145   255.255.255.0   192.168.2.1     H.264   192.168.2.145   255.255.255.0   192.168.2.1     H.264   192.168.2.145   255.255.255.0   192.168.2.1     H.264   IPC   IPC   IPC   IPC     IPC   IPC   IPC   IPC   IPC     IPC   IPC   IPC   IPC   IPC     IPC   IPC   IPC   IPC   IPC     IPC   IPC   IPC   IPC   IPC     IPC   IPC   IPC   IPC   IPC     IPC   IPC <tdi< td=""><td>Induct relation   Inductors   Detection   Detection</td><td>Indication Indication Indication</td></tdi<> | Induct relation   Inductors   Detection   Detection | Indication Indication |  |

6. A megtalált kamerának ezek után már tudja az ip címét módosítani, a jobb oldalon lévő menü segítségével.

|          |            |                   |                         |               |               |             |         |             |           | Ð     |     | ~   |
|----------|------------|-------------------|-------------------------|---------------|---------------|-------------|---------|-------------|-----------|-------|-----|-----|
| $\cap$   |            | oarch T           |                         |               |               |             |         | Section     |           |       |     |     |
| <b>U</b> |            |                   |                         |               |               |             |         |             |           |       |     |     |
|          |            |                   |                         |               |               |             |         |             |           |       |     |     |
| Index    | Model      | Device Name       | Firmware Version        | IP address    | Subnet Mask   | GateWay     | DNS     | Edit        |           | Upgr  | ade |     |
| 1        | IPCAMERA   | IPC               | 8135S_OV9750_X_5.1.49.2 | 192.168.1.168 | 255.255.255.0 | 192.168.1.1 | 192.168 |             | 102       | 168   | 2   | 151 |
| 2        |            | DM365_IPNC        |                         | 192.168.2.167 | 255.255.255.0 | 192.168.2.1 |         | IP Address  | 152 .     | 100 . | 2 . | 131 |
| 3        |            | H.264             |                         | 192.168.2.145 | 255.255.255.0 | 192.168.2.1 |         | Subnet Mask | 255 .     | 255.2 | 55. | 0   |
| 4        |            | H.264             |                         | 192.168.2.146 | 255.255.255.0 | 192.168.2.1 |         | _           |           |       |     |     |
|          |            |                   |                         |               |               |             |         | Gaterva     | 192 .     | 168.  | 2.  | 1   |
|          |            |                   |                         |               | Route         | erûnk îp ci | me      |             | 192       | 168 . | 2.  | 1   |
|          |            |                   |                         |               |               |             |         | UNU         |           |       |     | -   |
|          |            |                   |                         |               |               |             |         | HTTP Port   | 80        |       |     |     |
|          |            |                   |                         |               |               |             |         |             |           |       |     | _   |
|          |            |                   |                         |               |               |             |         | RTSP Port   | 80        |       |     |     |
|          |            |                   |                         |               |               |             |         | DHCP Enable |           |       |     |     |
|          |            |                   |                         |               |               |             |         | Username    | admin     |       | _   |     |
|          |            |                   |                         |               |               |             |         | Password    | •••••     | •     |     |     |
|          |            |                   |                         |               |               |             |         |             |           |       |     |     |
|          |            |                   |                         |               |               |             |         |             | Mard Have |       |     |     |
| •        |            |                   | "                       |               |               |             | P.      |             | widdrity  |       |     |     |
| Ver. 6.1 | .4.2 📃 Onv | if MultitudeNetma | sk                      | Search        |               |             |         | •           | ſĽ        |       |     |     |

## 7. A router paramétereinek ismerete után állítsa be a megfelelő ip címet a kamerának!

|         |                  |                   |                           |               |               |             |         |                                                                                                    | ⊕ – >         |  |
|---------|------------------|-------------------|---------------------------|---------------|---------------|-------------|---------|----------------------------------------------------------------------------------------------------|---------------|--|
| C       | Q IP Search Tool |                   |                           |               |               |             |         | - Contraction of the second second second second second second second second second second second second second |               |  |
|         |                  |                   | Contraction of the second |               |               |             |         |                                                                                                    |               |  |
| Index   | Model            | Device Name       | Firmware Version          | IP address    | Subnet Mask   | GateWay     | DNS     | Edit                                                                                                    | Upgrade       |  |
| 1       | IPCAMERA         | IPC               | 8135S_OV9750_X_5.1.49.2   | 192.168.1.168 | 255.255.255.0 | 192.168.1.1 | 192.168 | IP Address                                                                                                    | 192.168.2.15  |  |
| 2       |                  | DM365_IPNC        |                           | 192.168.2.167 | 255.255.255.0 | 192.168.2.1 |         | IF Address                                                                                                    |               |  |
| 3       |                  | H.264             |                           | 192.168.2.145 | 255.255.255.0 | 192.168.2.1 |         | Subnet Mask                                                                                                    | 255.255.255.0 |  |
| 4       |                  | H.264             |                           | IPCSearcher   | x             | 192.168.2.1 |         | GateWay                                                                                                    | 192.168.2.1   |  |
|         |                  |                   |                           | A Mo          | dify Success  |             |         | DNS                                                                                                    | 192.168.2.1   |  |
|         |                  |                   |                           |               | any success   |             |         | HTTP Port                                                                                                    | 80            |  |
|         |                  |                   |                           | -             | ОК            |             |         | RTSP Port                                                                                                    | 80            |  |
|         |                  |                   |                           |               |               | J           |         | DHCP Enable                                                                                                    |               |  |
|         |                  |                   |                           |               |               |             | _       | Username                                                                                                    | admin         |  |
|         |                  |                   |                           |               |               |             |         | Password                                                                                                    | ••••          |  |
|         |                  |                   |                           |               |               |             |         |                                                                                                    |               |  |
| •       |                  |                   |                           |               |               |             | •       | N                                                                                                    | lodify        |  |
|         |                  |                   |                           |               |               |             |         | L                                                                                                    | -             |  |
| er. 6.1 | .4.2 📃 Onv       | if MultitudeNetma | sk                        | Search        |               |             |         |                                                                                                    |               |  |

|          |            |                   |                         |               |               |             |         |             | ⊕ – ×           |
|----------|------------|-------------------|-------------------------|---------------|---------------|-------------|---------|-------------|-----------------|
| $\cap$   |            | oarob T           |                         |               | den.          |             |         | Section     |                 |
| 4        |            |                   |                         |               |               |             |         |             |                 |
|          |            |                   |                         |               |               |             |         |             |                 |
| Index    | Model      | Device Name       | Firmware Version        | IP address    | Subnet Mask   | GateWay     | DNS     | Edit        | Upgrade         |
| <        | IPCAMERA   | IPC               | 8135S_OV9750_X_5.1.49.2 | 192.168.2.151 | 255.255.255.0 | 192.168.2.1 | 192.168 | 2           | 102 168 2 151   |
| 2        |            | DM365_IPNC        |                         | 192.108.2.107 | 255.255.255.0 | 192.168.2.1 |         | IP Address  | 152,100, 2,,151 |
| 3        |            | H.264             |                         | 192.168.2.146 | 255.255.255.0 | 192.168.2.1 |         | Subnet Mask | 255.255.255.0   |
| 4        |            | H.264             |                         | 192.168.2.145 | 255.255.255.0 | 192.168.2.1 |         |             |                 |
|          |            |                   |                         |               |               |             |         | GateWay     | 192.168.2.1     |
|          |            |                   |                         |               |               |             | _       | DNS         | 192.168.2.1     |
|          |            |                   |                         |               |               |             |         | HTTP Port   | 80              |
|          |            |                   |                         |               |               |             |         |             |                 |
|          |            |                   |                         |               |               |             | _       | RTSP Port   | 80              |
|          |            |                   |                         |               |               |             |         | DHCP Enable |                 |
|          |            |                   |                         |               |               |             |         | Username    | admin           |
|          |            |                   |                         |               |               |             |         | Password    | ••••            |
|          |            |                   |                         |               |               |             |         |             |                 |
|          |            |                   |                         |               |               |             |         |             |                 |
| •        |            |                   | "                       |               |               |             | 4       |             | Modify          |
|          |            |                   |                         |               |               |             |         | L           |                 |
| Ver. 6.1 | .4.2 🔲 Onv | if MultitudeNetma | sk                      | Search        |               |             |         |             |                 |

(megjegyz. Gateway (alapértelmezett átjáró) (DNS 1) = routerünk ip címe)

(a videóban, példát talál az ip cím beállításra (az ip cím függhet a router ip címétől))